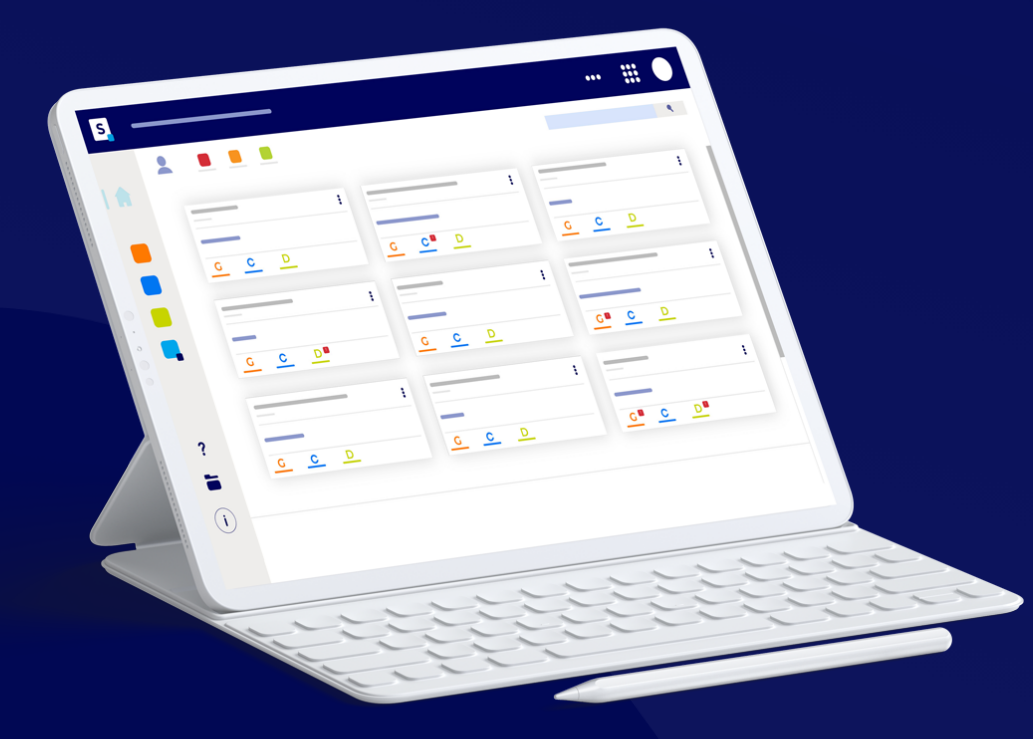

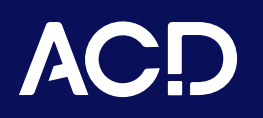

FICHE TECHNIQUE Prérequis - API Suite Expert

SUITE EXPERT

Document mis à jour le 29 novembre 2023

# FICHE TECHNIQUE PRÉREQUIS - API SUITE EXPERT

## PRÉREQUIS

Avant de procéder au paramétrage de l'accès à l'API ACD, les prérequis suivants doivent être respectés :

- Disposer d'i-Suite Expert ;
- · La Suite Expert doit être à jour de sa dernière version ;
- Les **services webs** doivent être installés et être à jour de leur dernière version.

## **CONFIGURATION DE L'ACCÈS I-SUITE EXPERT DEPUIS DIA CLIENT**

La connexion entre l'API et les logiciels de production se fait depuis i-Suite Expert. Dans Dia Client, aller dans le menu Administration - i-Suite Expert - Configuration - Paramètres.

| Utilisateur | Accueil         | Production     | Gestion Interne      | Planning Ce       | entre de comm    | unication   | Ged-Expert GRC | Généralités | Administration Aide              |                               |
|-------------|-----------------|----------------|----------------------|-------------------|------------------|-------------|----------------|-------------|----------------------------------|-------------------------------|
|             | 6               | C <sub>0</sub> | ණ                    |                   |                  | ß           | Ð              |             |                                  |                               |
| Gestion     | GRC             | GED-Exp        | ert Paramétrages     | Réplications      | Imports          | Outils      | Centre de      | Planning    | Outils i-Suite GedExpert         |                               |
| incerne     |                 |                |                      |                   | Administration   |             | communication  |             |                                  |                               |
| Deciles     |                 |                |                      |                   |                  | Δ           |                |             | Configuration 2                  | Paramètres                    |
| Dossier     | GRC-DOSSI       | ler            |                      |                   |                  |             |                |             | Gestion des licences             | Thème                         |
| 896         | 3 % & @         | 0              |                      |                   |                  |             |                |             | Gestion des collaborateurs       | Tuiles                        |
|             |                 |                |                      |                   |                  |             |                |             | Commande de jeton i-Suite Expert | Modèle d'e-mail               |
| General     | iscal Facturat  | ion Divers Ad  | Iministratif + Compt | abilite + Social  | - RH +           |             |                |             | Administration des vues iGed     | Ception des Webbooks sortants |
| Perso       | nne morale      |                |                      |                   |                  |             |                |             |                                  | Gestion des Webhooks sontants |
| Titre       | SARL            | ▼ Nom          | L AIXOISE            |                   |                  |             |                |             |                                  |                               |
| Genre       | Client          | ▼ Activité     | 74                   | Services fournis  | s principalement | aux entrepr | ises           |             |                                  |                               |
| Groupe      | <aucun></aucun> | ▼ Cabinet      | AIX - PIERRE MARTI   | N ET ASSOCIES - A | AIX              |             |                |             |                                  | •                             |

### Configuration des paramètres i-Suite Expert

| D Configuration des p  | aramètres i-Suíte Expert — 🗆 🗙      |                                                                           |
|------------------------|-------------------------------------|---------------------------------------------------------------------------|
| G 🗎 9                  | <br>©                               |                                                                           |
| Configuration SMTP po  | ur les envois automatiques          |                                                                           |
| Serveur                | 127.0.0.1                           |                                                                           |
|                        | Aucune     TLS     SSL              |                                                                           |
| Port SMTP              | 25                                  |                                                                           |
| Compte                 | demo@acdgroupe.fr                   |                                                                           |
| Mot de passe           | ••••                                |                                                                           |
| Expéditeur             | demo@acdgroupe.fr                   |                                                                           |
| Tester la configuratio | n SMTP                              |                                                                           |
| Destinataire           | demo@acdgroupe.fr                   | La connexion entre l'API et la production                                 |
| Sujet                  | Test de connexion SMTP              | nécessite par conséquent d'accéder à l'URL                                |
|                        | Connexion Réussie!                  | publique d'I-Sulte Expert.                                                |
| Message de test        |                                     | Lien permettant d'accéder à                                               |
|                        | Tester la configuration SMTP        | i-Suite Expert.                                                           |
|                        |                                     |                                                                           |
| – Urls publiques       |                                     |                                                                           |
| i-Suite Expert         | http://localhost/isuiteexpert       | ·                                                                         |
| i-Suite Expert mobile  | http://localhost/isuiteexpertMobile |                                                                           |
| Connexions FTP (ACD    | FTPGED)                             |                                                                           |
| Adresse du serveur     | localhost Port                      |                                                                           |
| Identifiant (login)    | cm/acdftp                           | Les URL liées à i-Suite Expert doivent être                               |
| Mot de passe           | <u></u>                             |                                                                           |
| Etat actuel :          | Accès Web désactivé                 | completees par cet ensemble.                                              |
|                        | Paramétrage avancé                  |                                                                           |
|                        |                                     | Exemple :                                                                 |
|                        |                                     | https://cAdroggo UDL iquite du eshipate ///                               |
|                        |                                     | nups:// <adresse cabinet="" du="" isuite="" url="">/<u>CNX</u>/</adresse> |

#### **Recommandation - Collaborateur API**

Aller dans le menu Généralités - Collaborateurs et créer le collaborateur API.

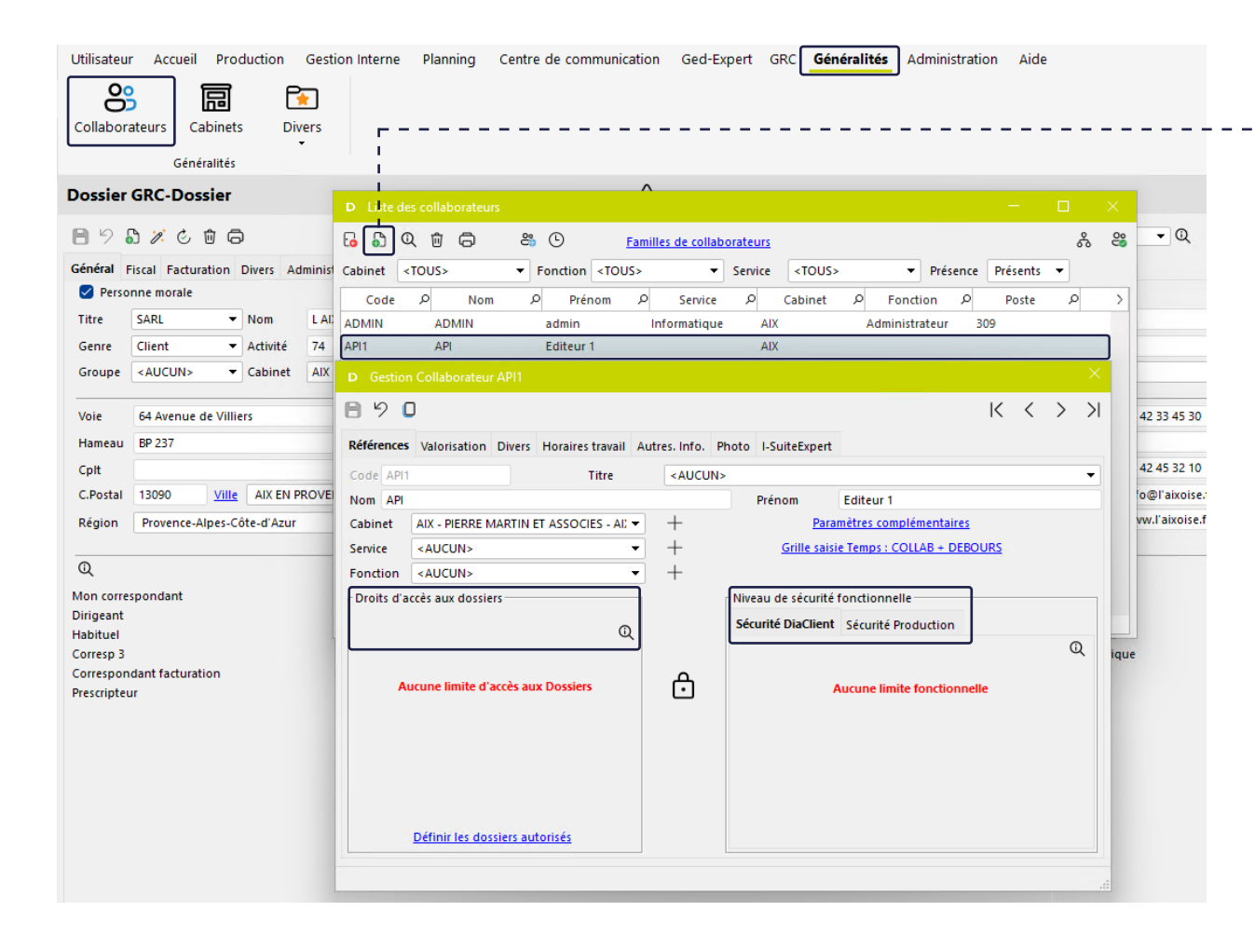

# Ajouter un nouveau collaborateur et renseigner les champs.

## À NOTER

Dans la gestion des collaborateurs, il est recommandé de créer un collaborateur spécifique par éditeur afin de pouvoir y associer des sécurités fonctionnelles et droit d''accès aux dossiers.

Pour vous aider dans la création d'un collaborateur, référez-vous à la page de l'aide en ligne <u>Module collaborateurs</u>.

## PARTAGE DU DOSSIER DANS COMPTABILITÉ EXPERT

À partir du menu **i-Suite Expert** - **Gestion du partage**, le fait d'activer le partage du dossier en comptabilité permet de publier le dossier sur le serveur **i-Suite Expert** pour en bénéficier au niveau de l'API.

| <u>A</u> ccueil | <u>F</u> ichier  | Acguisitions  | <u>G</u> estion    | <u>D</u> éclarations                        | <u>E</u> ditions     | Fin d'année/validation               | O <u>u</u> tils    | I- <u>S</u> uite | Expert       | A <u>i</u> de  |                            |                |    |           |                   |       |
|-----------------|------------------|---------------|--------------------|---------------------------------------------|----------------------|--------------------------------------|--------------------|------------------|--------------|----------------|----------------------------|----------------|----|-----------|-------------------|-------|
|                 | iS               |               | is                 |                                             | is                   | 0                                    |                    |                  | MEG          | _              | MEG                        |                |    |           |                   |       |
| Gestion du      | partage du dossi | er Intégratio | n des écritures du | Contrôle de                                 | e l'intégration i-Su | ite Transmission des                 | données à          | Mise à jour      | du plan c    | omptable       |                            |                |    |           |                   |       |
| dans i          | -Suite Expert    | dossie        | er i-Suite Expert  | 00111010 0                                  | Expert               | Waibi                                |                    | d                | ans MEG      | omptublic      | Intégration des écrit      | ures MEG       |    |           |                   |       |
|                 |                  |               |                    |                                             |                      |                                      |                    |                  |              |                |                            |                |    |           |                   |       |
|                 |                  |               |                    |                                             |                      |                                      |                    |                  |              |                |                            |                |    |           |                   |       |
|                 |                  |               |                    |                                             |                      |                                      | •                  |                  |              |                |                            |                |    |           |                   |       |
|                 |                  |               | Gestion du partage |                                             |                      |                                      |                    |                  |              |                |                            |                |    |           |                   |       |
|                 |                  |               | Etat du dossier da | ans i-Suite Expert :                        | ACTIF                | (                                    | Senctionnali       | tés disponible   | es pour le c | lossier compta | able dans i-Suite Expert e | n accès client |    |           |                   |       |
|                 |                  |               | 0                  | <u>^</u>                                    | <u>^</u>             |                                      |                    |                  |              | Co             | onsultation des comptes    | en temps réel  |    |           |                   |       |
|                 |                  |               | Acces compta       | i-Comptes                                   | 🧭 i-Acquisitio       | on                                   |                    |                  |              |                |                            |                |    |           |                   |       |
|                 |                  |               | Accès à Comptai    | bilité Entreprise We<br>s données de i-Suit | eb (Niveau Evolutio  | n +)<br>rement disponible depuis Com | intabilité Entrepr | ise Web          |              |                |                            |                |    |           |                   |       |
|                 |                  |               | Antivés Frank      |                                             | e expert seta arriga | icinent disponible depuis com        | problem centrep    |                  |              | Options sup    | plémentaires liées à la sa | aisie          |    |           |                   |       |
|                 |                  |               | Activee Polici     | . / Modification / Su                       | oppression banque    | Tiers                                |                    | Ī                | Code         | Liballá        | •                          |                |    |           |                   |       |
|                 |                  |               | Ajout              | / Modification / Su                         | ppression Tiers      |                                      |                    |                  | AC           | ACHATS         |                            |                |    |           |                   |       |
|                 |                  |               | Calcu              | I des dotations                             |                      |                                      |                    |                  | AN           | A NOUVEA       | UX                         |                |    |           |                   |       |
|                 |                  |               | Calcu              | l du plan d'amortis                         | sement               |                                      |                    |                  | AN1          | A NOUVEA       | ux                         |                |    |           |                   |       |
|                 |                  |               | Collec             | ctifs                                       |                      |                                      |                    | 1                | BQ           | BANQUE         |                            |                |    |           |                   |       |
|                 |                  |               | Comp               | tabilité budgetaire                         |                      |                                      |                    |                  | BQ2          | BANQUE 2       |                            |                |    |           |                   |       |
|                 |                  |               | Corre              | ction anomalies (M                          | ode brouillard)      |                                      |                    |                  | CAI          | CAISSE BO      | UTIQUE                     |                |    |           |                   |       |
|                 |                  |               | Créati             | ion de comptes gér                          | néraux               |                                      |                    |                  | INV          | INVENTAIR      | E                          |                |    |           |                   |       |
|                 |                  |               | Dossi              | er (Paramétrage de                          | s immobilisations)   |                                      |                    |                  | OD           | OPERATIO       | NS DIVERSES                |                |    |           |                   |       |
|                 |                  |               | Echéa              | incier                                      |                      |                                      |                    |                  | PAIE         | Journal de     | paie                       | $\checkmark$   |    |           |                   |       |
|                 |                  |               | Ecritu             | ires types                                  |                      |                                      |                    |                  | VE           | VENTES         |                            |                |    |           |                   |       |
| C               | liquor           | CLIF          | Editio             | on des balances age                         | ées                  |                                      |                    |                  |              |                |                            |                |    |           |                   |       |
| C               | iquer            | sui           | Editio             | on des balances cor                         | nparatives           |                                      |                    |                  |              |                |                            |                |    |           |                   |       |
| A               | ctiver.          |               | Editio             | on des balances gér                         | nérales              |                                      |                    |                  |              |                |                            |                | Pu | is cliaue | er sur <b>Val</b> | ider. |
|                 |                  |               | Editio             | on des balances par                         | r code regroupemer   | nt                                   |                    |                  |              |                |                            |                |    |           |                   |       |
|                 | 1                |               | Editio             | on des notes                                |                      |                                      |                    |                  |              |                |                            |                |    |           | 1                 |       |
|                 | 1                |               | Editio             | on des plans de refe                        | erence               |                                      |                    |                  |              |                |                            |                |    |           | -                 |       |
|                 |                  |               | Publication de l   | Chistorique N 1.0                           | 1/01/2022 =          |                                      |                    |                  | <u> </u>     |                |                            |                |    |           | i                 |       |
|                 |                  |               | Publication de     | Instolique N-10                             | 11/01/2022           |                                      |                    |                  | lout d       | ecocher        | Tout cocher                |                |    |           | I.                |       |
|                 | L                |               | Dáractivor         | <b>1 T T T T T T T T T T</b>                | Taut as 1            |                                      |                    |                  |              |                |                            |                |    |           | -                 |       |
|                 |                  |               | Desactiver         |                                             | Tout cocher          |                                      |                    |                  |              |                | ✓ <u>V</u> alider          | to fermer -    |    |           | -                 |       |

Pour utiliser l'endpoint GET /V1/compta/planClassementEcriture/{codeJournal} afin de récupérer les plans de classement paramétrés, il est nécessaire de paramétrer le plan de classement GED des documents liés aux écritures sur un des trois niveaux suivants :

• Au niveau **Journal**, prioritaire car appliqué au journal concerné :

| С        |                                                                                                    |                       |
|----------|----------------------------------------------------------------------------------------------------|-----------------------|
| 6        | Accueil <u>Fichier</u> Acquisitions <u>G</u> estions <u>C</u> estions <u>C</u> | on <u>D</u> éclaratio |
| Saisie   | Ouvrir Fermer E Fiche dossier<br>Dossier                                                                                                    | Journaux Plan         |
| Révision | Général Comptes Saisie GedExpert                                                                                                    |                       |
|          | Plan classement Supprimer  Nommage des pièces saisie Panière                                                                                                    | Supprimer             |
|          | Paramétrage du nommage des pièces                                                                                                    |                       |

• Au niveau de la **fiche cabinet**, pour récupérer un plan de classement qui ne serait pas paramétré dans le journal :

| С                          |                               |                                                            |                                                |                 |                           | 1 ATOUR<br>01/01/2020 - 3 |
|----------------------------|-------------------------------|------------------------------------------------------------|------------------------------------------------|-----------------|---------------------------|---------------------------|
| $\widehat{\boldsymbol{G}}$ | Accueil                       | <u>F</u> ichier                                            | Acquisitions                                   | <u>G</u> estion | Déclarations              | Editions Fi               |
| Ø<br>Saisie                | Ouvrir                        | Fermer                                                     | E⊋ Fiche dos                                   | ssier Jour      | maux Plan comp            | table Collectifs          |
| Révision                   | Cabinet - 1<br>Signalétique   | Autres JeDe                                                | clare Net-Entrepr                              | ises ASPOne     |                           |                           |
| Plaquettes                 | Paramètres com<br>Général Tél | ptables au niveau<br>étransmission<br>les pièces saisie Pa | du cabinet<br>Saisie GedExper                  | t Immobilisat   | tio ∢ ▶ ← A <u>n</u> nule | x <u>Chercher</u>         |
|                            | [NOM_DOC]                     | [DATE] [PIECE] [JN<br>Paramétrage                          | L] [TTC] [EXERCICE]<br>du nommage des piè      | ces             |                           | Annuler                   |
|                            | Plan classen<br>Racine->Do    | nent des achats (sa<br>ssier Annuel->2 -                   | iisie panière)<br>Comptabilité controle<br>ent | e annuel-       |                           | Dupliquer                 |
|                            | Plan classen                  | nent des ventes (sa                                        | sisie panière)                                 |                 |                           |                           |
|                            | Plan classen                  | Plan classem                                               | ent Supp<br>export FEC                         | rimer           |                           |                           |
|                            |                               | 🖽 Plan classem                                             | ent 🗵 Supp                                     | rimer           |                           |                           |

#### • Au niveau **multi-cabinets**, pour récupérer un plan de classement qui ne serait pas paramétré dans le journal :

|                     |                    |                    |                         | - 10.1             |                     | 0.11            |                      | A.1.1          |          |                                                        |                  |
|---------------------|--------------------|--------------------|-------------------------|--------------------|---------------------|-----------------|----------------------|----------------|----------|--------------------------------------------------------|------------------|
| Ac <u>q</u> uis     | intions <u>G</u> e | estion <u>D</u> éc | iarations <u>E</u>      | aitions Fin        | d annee/validation  | O <u>u</u> tils | I-Suite Expert       | Aide           |          |                                                        |                  |
|                     |                    | Cabinet Paramètres |                         | =                  | 8                   | 0               | 8                    | දිනි           | ŀ        | · · · · · · · · · · · · · · · · · · ·                  |                  |
| Duvrir              | Fermer E           | Fiche dossier      | Journaux                | Plan comptable     | Collectifs          | Tiers           | Fournisseurs         | Destinataires  | Sécurite | tés Paramétrages Quitter                               |                  |
|                     | Dossier            |                    | ooumaux                 | r lan comptable    | Conectila           | Tiera           | communs              | Destinataries  | Occum    |                                                        |                  |
| BP 501              | BIC/IS/RN          | Tél.1: 02 47 3     | 91149 Fax: 02           | 2 47 45 32 10      | Dossier accessib    | le sur le WEB   | Client non connecté  |                |          | Ecr <u>i</u> tures types                               | ATOUR - 3        |
|                     | 079 555 447 0003   | 30                 | info@l                  | latourangel.fr     |                     |                 |                      |                |          | Textes                                                 | •                |
| C Paramétra         | ae des masque      | s de document      | et des plans de         | classements Ge     | I-Expert par fonct  | ion             |                      |                | ×        | P <u>l</u> an d'échéances                              |                  |
| Comptabilitá        | A                  |                    |                         |                    |                     |                 |                      |                |          | Paramétrage de l'a <u>n</u> alytique                   | •                |
| Comptabilite        | Autres             |                    |                         |                    |                     |                 |                      |                |          | Paramétrage des <u>b</u> udgets                        | •                |
| <b>Fonction</b>     | Libellé            |                    |                         | Masque             |                     | Plan de cla     | ssement              | Mode auto      |          | Paramétrage intégration de relevés bancaires           |                  |
| CLDO                | Liste des dos      | ssiers             |                         |                    |                     | Racine->M       | andats               |                |          | Paramétrage des détections de zones pour l'OCR facture |                  |
| CLJO                | Liste des jou      | rnaux              |                         |                    |                     | Racine->M       | andats               |                |          | Paramétrage des notes                                  | -                |
| COG1                | Outil de gest      | tion (chiffres-cle | fs)                     | Chiffres clés de   | l'entreprise du [[  | Racine->M       | andats               |                |          | Paramétrage des ORI et du dossier annuel               |                  |
| COG2                | Outil de gest      | tion (TSIG)        | ,                       | Soldes intermé     | diaires de gestion  | Racine->M       | andats               |                |          | Paramétrage de la TVA                                  | ,                |
| COG3                | Outil de gest      | tion (CA quotidi   | en)                     | CA quotidien a     | u [DATE_DEB]        | Racine->M       | andats               |                |          | Davamétrage de GuidePar                                |                  |
| CPAN                | Paramétrage        | analytique         |                         |                    |                     | Racine->M       | andats               |                |          | Parametrage de Guidenev                                | .                |
| CPNS                | Notes de syn       | these              |                         | Report à nouve     | AND ATE FEY         | Racine->M       | andats               |                |          | Controles de co <u>h</u> erence de balance             | _^               |
| CRBQ                | Rapprochem         | ient de banque     |                         | Rapprochemer       | t de banque au [[   | Racine->Do      | ossier Permanent->4  | -1             | '        | <u>O</u> rdres de mission                              |                  |
| CRCL                | Prélevement        | client .           |                         |                    |                     |                 |                      |                |          | Paramétrage des états                                  |                  |
| CREV                | Révision           |                    |                         |                    |                     | Racine->Do      | ossier Permanent->4  | F-1            |          | TEST - Edition contrôle de plaguette                   |                  |
| CRFO                | Règlement fo       | ournisseurs        |                         |                    | R] Règlement fou    | rr Racine->Do   | ossier Annuel->2 - C | on             |          | E <u>d</u> iteur d'états                               |                  |
| CSCB                | ScanBank           | able               |                         |                    |                     | Kacine->Au      | lites                |                |          | Editeur texte                                          |                  |
| CTBQ                | Ajout / Modi       | ification / Suppr  | ession banque 1         | n                  |                     |                 |                      | ~              |          | –<br>Paramétrage modèles de plaguette cabinet          |                  |
| CTDC                | Tirage défini      | itif de la compta  | bilité                  | Tirage définitif   | de la comptabilit   | é Racine->Do    | ossier Permanent->4  | F-1            | _        |                                                        | -                |
|                     |                    |                    |                         |                    |                     |                 |                      |                | •        | Cycles                                                 |                  |
| (m                  |                    |                    |                         |                    |                     | )               |                      | ) —            |          | Plans de ré <u>f</u> érence                            | _                |
| ⊞ <u>P</u> lan clas | sement X           | Supprimer          | ✓ <u>B</u> asculer le m | Cocher             | tout <u>D</u> ecoch | ler tout        | Edition              | Masque         |          | <u>G</u> estion des devises                            |                  |
| Chercher            |                    |                    | Afficher                |                    |                     | r               | Actives l'apprentie  |                |          | Para <u>m</u> étrage multilingue                       | -                |
| Code                |                    |                    | O toutes les fo         | onctions           |                     |                 | _ Activer Lapprentis | sage automatiq | ue       | GED Evnert                                             | - Equations      |
|                     |                    |                    | - ····                  |                    |                     |                 |                      |                |          | GED Expert                                             | <u>Fonctions</u> |
| Libellé             |                    |                    |                         | t les fonctions sa | ns plan de classer  | nent            |                      |                |          | Paramé <u>t</u> rage des postes                        | <u>Cycles</u>    |
|                     |                    |                    |                         | t les fonctions av | ec un plan de clas  | sement          |                      | Earmon         |          | Paramétrage de <u>s</u> catégories                     |                  |
|                     |                    |                    |                         |                    |                     |                 |                      | reimer         |          |                                                        |                  |

Paramétrer le **Plan de classement** de la **fonction CSAI**.

1

### SWAGGER

Les différents endpoint possibles de l'API sont affichés dans une page web dédiée nommée **Swagger**. Le **Swagger** est accessible via le lien suivant : https://<Adresse URL isuite du cabinet>/CNX/api/swagger/.

| West Stranger.                                                                                                    | Select a definition API REST SuiteExpert - v1 | ×            |
|----------------------------------------------------------------------------------------------------|-----------------------------------------------|--------------|
| APIREST SuiteExpert ( CASS<br>https://suiteexpirod.suiteexpert.fr/CNX/api/swagger/son<br>Versions disponibles de l'API : (Api/informations |                                               |              |
| Servers<br>/CNX/api v                                                                                                    |                                               |              |
| Authentification                                                                                                    |                                               | ~            |
| Cabinets                                                                                                    |                                               | ~            |
| Collaborateurs                                                                                                    |                                               | ~            |
| Correspondants                                                                                                    |                                               | ~            |
| Dossiers                                                                                                    |                                               | ~            |
| Exercices                                                                                                    |                                               | $\checkmark$ |
| FormesJuridiques                                                                                                    |                                               | ~            |
| Ged                                                                                                    |                                               | ~            |
| Genres                                                                                                    |                                               | ~            |
| Missions                                                                                                    |                                               | ~            |

# FICHE TECHNIQUE PRÉREQUIS - API SUITE EXPERT

### À NOTER

La version du Swagger datant d'avant 2023 est toujours accessible via le lien suivant : https://<Adresse URL isuite du cabinet>/iSuiteExpert/api/swagger/.

#### COMPATIBLE JUSQU'À SEPTEMBRE 2025

| swagger                                                        | https://isuiteapiprod.suiteexpert.fr/iSuiteExpert/api/swagge 🗸 | Explore        |
|----------------------------------------------------------------|----------------------------------------------------------------|----------------|
| API REST SuiteExpert                                           |                                                                |                |
| v1<br>Versions disponibles de l'API - <u>(api/informations</u> |                                                                |                |
| Créée par ACD Groupe<br>https://www.acd-groupe.fr              |                                                                |                |
| Authentification                                               | Show/Hide   List Operations   Exp                              | and Operations |
| Cabinets                                                       | Show/Hide   List Operations   Expa                             | and Operations |
| Collaborateurs                                                 | Show/Hide   List Operations   Exp                              | and Operations |
| Comptabilité                                                   | Show/Hide   List Operations   Exp                              | and Operations |
| Correspondants                                                 | Show/Hide   List Operations   Exp                              | and Operations |
| Dossiers                                                       | Show/Hide   List Operations   Exp                              | and Operations |
| Exercices                                                      | Show/Hide   List Operations   Exp                              | and Operations |
| Formes Juridiques                                              | Show/Hide   List Operations   Exp                              | and Operations |
| Ged                                                            | Show/Hide   List Operations   Exp                              | and Operations |
| Genres                                                         | Show/Hide   List Operations   Exp                              | and Operations |
| Missions                                                       | Show/Hide   List Operations   Exp                              | and Operations |
| Panières                                                       | Show/Hide   List Operations   Exp                              | and Operations |
| Panières types                                                 | Show/Hide   List Operations   Exp                              | and Operations |
| Prestations                                                    | Show/Hide   List Operations   Exp                              | and Operations |
| Sessions                                                       | Show/Hide   List Operations   Exp                              | and Operations |
| Titres                                                         | Show/Hide   List Operations   Exp                              | and Operations |
|                                                                |                                                                |                |